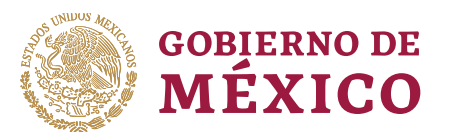

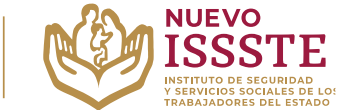

#### GUÍA PARA OBTENER LOS RECIBOS DE PAGO DESDE EL PORTAL DEL SISTEMA DE ADMINISTRACIÓN TRIBUTARIA (SAT)

**Objetivo**.- Proporcionar una herramienta de apoyo a la derechohabiencia en el proceso de inscripción a los sorteos electrónicos que lleva a cabo el Instituto de Seguridad y Servicios Sociales de los Trabajadores del Estado, para el Programa Anual de Préstamos Personales 2024.

1. Ingresar al SAT (<u>https://www.sat.gob.mx/home</u>) y seleccionar el icono "<u>Factura</u> <u>electrónica</u>".

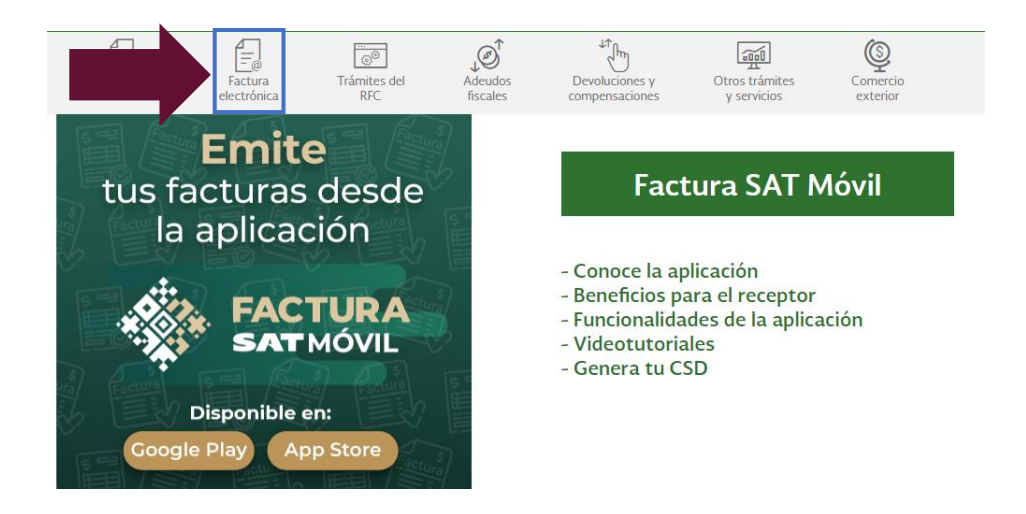

2. Seleccionar la opción "Cancela y recupera tus facturas":

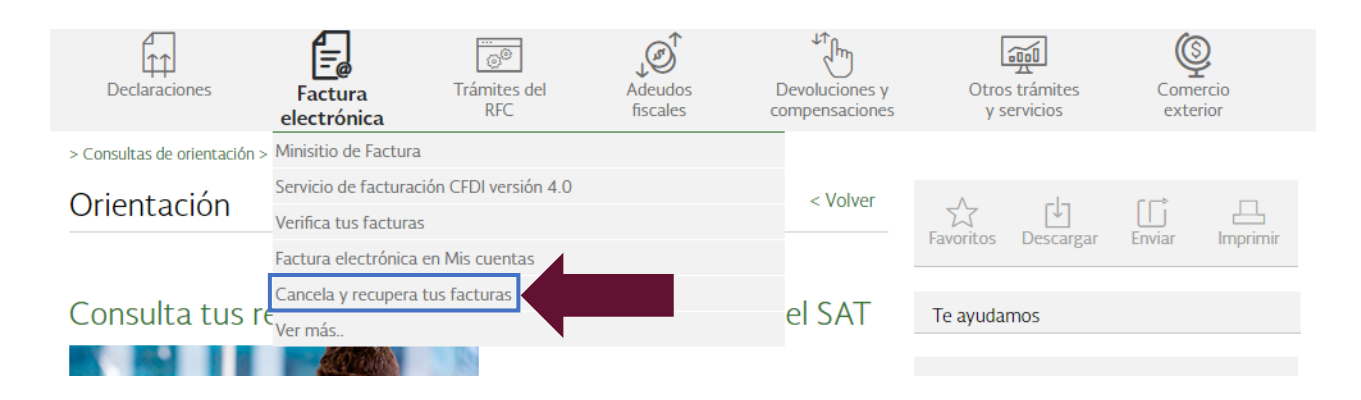

Av. Jesús García Corona No. 140, Col. Buenavista, Alcaldía Cuauhtémoc, Ciudad de México, C.P. 06350 www.gob.mx/issste

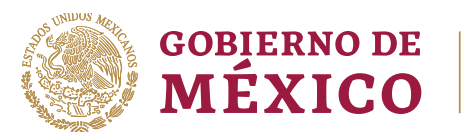

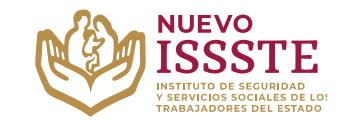

GUÍA PARA OBTENER LOS RECIBOS DE PAGO DESDE EL PORTAL DEL SISTEMA DE ADMINISTRACIÓN TRIBUTARIA (SAT)

3. En el apartado de "Factura Electrónica", se debe seleccionar la opción "Consultar Facturas Recibidas":

| FACTURA ELECTRÓNICA                  |  |
|--------------------------------------|--|
| A > Inicio > Factura Electrónica     |  |
|                                      |  |
| Servicios de Factura                 |  |
|                                      |  |
| Seleccione la opción deseada:        |  |
| Consultar Facturas Emitidas          |  |
| Consultar Facturas Recibidas         |  |
| Recuperar Descargas de CFDI          |  |
| Consultar Solicitudes de Cancelación |  |
|                                      |  |

4. Ingresar por contraseña o e.firma portable según sea el caso:

# Acceso por contraseña

Av. Jesús

| RFC:                        | RFC                                                                                |  |
|-----------------------------|------------------------------------------------------------------------------------|--|
| Contraseña: 😡               | Contraseña                                                                         |  |
| e.firma portable:           | Clave dinámica                                                                     |  |
| Captcha:                    | 6 C C C C C C C C C C C C C C C C C C C                                            |  |
|                             | Escriba la palabra del captcha                                                     |  |
|                             | e.firma Enviar                                                                     |  |
|                             |                                                                                    |  |
| García Corona No. 140, Col. | Buenavista, Alcaldía Cuauhtémoc, Ciudad de México, C.P. 06350<br>www.gob.mx/issste |  |

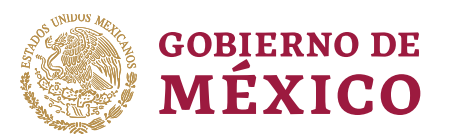

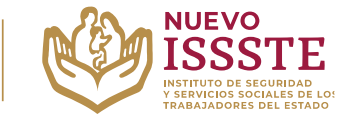

#### GUÍA PARA OBTENER LOS RECIBOS DE PAGO DESDE EL PORTAL DEL SISTEMA DE ADMINISTRACIÓN TRIBUTARIA (SAT)

- 5. Podrá obtener el último talón de pago lo podrá hacer seleccionando las siguientes opciones:
  - a. Fecha de emisión
  - b. Año
  - c. Mes
  - d. Tipo de comprobante (lo podrá dejar en la opción "Seleccione un valor" y aparecerán todas las facturas emitidas, posteriormente seleccione el correspondiente al último pago de nómina realizado por su dependencia).
  - e. Dar clic en el botón "**Buscar CFDI**" y aparecerá algo similar (lo que a mí me aparece es lo siguiente):

| Fecha de Emisión *                                                                                                    |                                      |                |         |                     |             |
|----------------------------------------------------------------------------------------------------|--------------------------------------|----------------|---------|---------------------|-------------|
|                                                                                                    |                                      |                |         |                     |             |
| ňo*:                                                                                                    | Mes*:                                |                |         | Día:                |             |
| 2023                                                                                                    | ♥ 12                                 |                | ~       |                     |             |
| ora Inicial:                                                                                                    |                                      | Hora Fina      | al:     |                     |             |
| 00 🗸 : 00                                                                                                    | ✔ : 00                               | ✔ 23           | ✓ :     | 59 🗸                | : 59        |
|                                                                                                    |                                      |                |         |                     |             |
| FC Emisor                                                                                                    | RFC a cu                             | ienta terceros | E       | stado del Compro    | bante       |
|                                                                                                    |                                      |                |         |                     |             |
|                                                                                                    |                                      |                |         | Seleccione un valor | ·           |
| po de Comprobante (Complem<br>Seleccione un valor                                                                                                   | ento)                                | ~              |         | Seleccione un valor |             |
| po de Comprobante (Complem<br>Seleccione un valor<br>iterio de búsqueda aplicable a CFDI emitida<br>* Campos obligatorios                           | ento)<br>as a partir del 01/01/2014) | ~              |         | Seleccione un Valor | Buscar CFDI |
| po de Comprobante (Complem<br>Seleccione un valor<br>iterio de búsqueda aplicable a CFDI emitida<br>* Campos obligatorios<br>O Acciones Folio Fisca | ento) as a partir del 01/01/2014) al | - RFC Em       | isor No | mbre o Razón Soc    | Buscar CFDI |

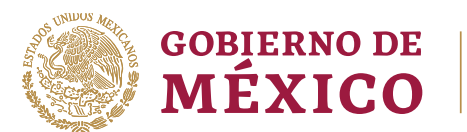

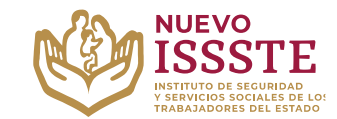

### GUÍA PARA OBTENER LOS RECIBOS DE PAGO DESDE EL PORTAL DEL SISTEMA DE ADMINISTRACIÓN TRIBUTARIA (SAT)

6. Seleccionar la opción "Recuperar Representación Impresa" (verificar recuadro color azul):

#### Tipo de Comprobante (Complemento)

| Seleccione un valor 🗸                                                   |              |                                                                                   |
|-------------------------------------------------------------------------|--------------|-----------------------------------------------------------------------------------|
| Criterio de búsqueda aplicable a CFDI emitidas a partir del 01/01/2014) |              |                                                                                   |
| * Campos obligatorios                                                   |              | Buscar CFDI                                                                       |
| Acciones     Folio Fiscal                                               | RFC Emisor   | Nombre o Razón Social del Emisor                                                  |
| 9-8C6F-497C-B5B4-7CD4BCE5FABF       Recuperar Representación Impresa    | ISS6001015A3 | INSTITUTO DE SEGURIDAD Y SERVICIOS<br>SOCIALES DE LOS TRABAJADORES DEL E<br>STADO |

Es importante validar e imprimir completo el archivo descargado para integrarlo a la documentación a presentar para concluir el trámite y que tenga en la última hoja el código **QR** y la **"Cadena Original del complemento de certificación digital del SAT**", como en el siguiente ejemplo:

uMQIHIHE0e2Raph7qS9+HRTWDZIzkMyjZBCx+Lt5XwITciYc4KwwbGP24D2qUFHGQFZP/83rTXYVJXqEC64cs5wqDWqnm6D7vef5zT9kmp1o9YAIEV35/uqApLwLUXRafJlustyv4MVK0e ca0rPvW+TI2FXPIb9LXMzXUzJ4TFxaeJ1zZIzHTFeQYxtnaaEnL/Dh19wZRimlNqRajhCUmkHAkepqm4t3GIQWKq4nHJasfXchUxWK/n6skJT/t5cen1UT8hYzTPsVu/fen+WnL18v2Jgza3fG2 fRrtPyzpje6q6vkzU6Bnw96ag1MQ+MQjuSnBJ+yFZIzlkFXhfDgO1w==

| Cadena Original del complemento de                                                                                                    | certificación digital del SAT:                                                                            |                                                                                                    |                                                                                                    |
|----------------------------------------------------------------------------------------------------|----------------------------------------------------------------------------------------------------|----------------------------------------------------------------------------------------------------|----------------------------------------------------------------------------------------------------|
| 1.1 632FBFA9-8C6F-497C-B5B4-BCD4<br>aN8yicma/O3Tag/uvYFBiiF9JkzcjCrAf0H<br>ZY4PkqlUAyVVjusSCfkz70C07tTEdTEV/<br>UKo/N8zlwrrUdb7HSu/vDAfGHbHQ/+/tm | BCE5FABF 2023-12-13T01:0<br>vKxr6zimQaa1eGm41RN2gE<br>CE5FaFyRN3FzoXNsJP5qFzc<br>dsNwTt4Aqlu376zoWw== 000 | 3:05/ASE0209252Q1/D64b/wQmiCIVulD<br>3IPFjLUpAJLO1UIoPhYk6EEweUL+VN7<br>XNO8sWCxxMXIIymwjGDey30kaER6y[<br>)0100000505371432 | )Fxi3udOTOxWs40h8UwQeEXnfuzVCvG+<br>'pUvdX1N16gltTPSZaiwruqdLvdjOeioJUV<br>)Qj7rlgJxvMl4GnlXfg8yFJmdkJloQjnUm3F |
| RFC del proveedor de certificación:                                                                                                    | ASE0009252Q1                                                                                              | Fecha y hora de certificación:                                                                                              | 2023-02-13 01:00:05                                                                                             |
| No. de serie del certificado SAT                                                                                                    | 0000100000505371432                                                                                       |                                                                                                    |                                                                                                    |

No olvide que los documentos para concluir tu trámite en la Oficina de Representación del ISSSTE que haya seleccionado durante el otorgamiento en la Oficina Virtual del ISSSTE (**SINAVID**) son:

- Original y copia de la identificación oficial con fotografía\*
- Original y copia del último talón de pago.
- Copia de comprobante de domicilio actualizado
- Copia del estado de cuenta bancario de nómina o donde se deposita la pensión.

\* Para préstamos superiores a **\$180,000.00** deberás llevar una segunda identificación vigente con fotografía.

Para mayor información se sugiere ingresar al **Portal ASISSSTE**, en el apartado de "<u>Preguntas</u> <u>Frecuentes</u>" (<u>https://asissste.issste.gob.mx</u>).

> Av. Jesús García Corona No. 140, Col. Buenavista, Alcaldía Cuauhtémoc, Ciudad de México, C.P. 06350 www.gob.mx/issste

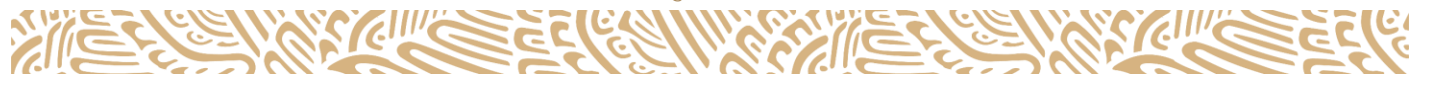